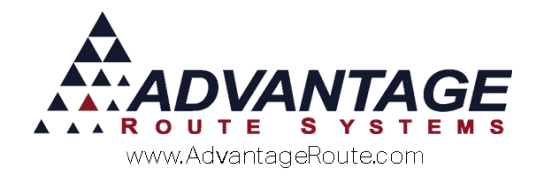

# 4.32 Using Alaska Sales Tax Limits

### Introduction

Residents in the state of Alaska have an opportunity to save of state sales tax if they purchase more than \$500 worth of goods on a single invoice. (Some counties are now \$1000) This document describes the procedure to set up the sales tax so this will work properly. In addition, it will help you with reports that can be used for reporting purposes.

#### Overview

Generally, this is simple to set up and get going. You will first need to make sure you have a list of counties and their appropriate Sales Tax Limits.

#### Setup

Setup is fairly simple. You will need to go into *Lists* > *Accounting Setup* > *Sales Tax Rates* and adjust each different Sales Tax Code for the limit that corresponds with that Sales Tax (if there is one).

- 1. Go to Lists > Accounting Setup > Sales Tax Rates.
- 2. On the *Codes* tab, locate the "Limit Tax" checkbox.

|              | NTAGE       |
|--------------|-------------|
| www.Advantag | geRoute.com |

| Code            | 1      | 2            | 3                 | 4          | _       |
|-----------------|--------|--------------|-------------------|------------|---------|
| ALASKA          | AK –   | <b>*</b>     | -                 | *          | _       |
| Description     |        |              | HandHeld D        | escription |         |
| ALASKA SALES TA | х      |              | AK TAX            |            | 14      |
| 15.0000         | 0.0000 | 0.0000 0.    | 0000              |            | <br>- M |
| I⊻ Limit Tax    | ASSess | tax on lirst | \$500.00 Of sale  |            |         |
|                 |        | Assess       | Bottle Redemption | ı          | -       |

- 3. For each Sales Tax Code that requires a Limit Tax to be used, Modify the Sales Tax Code and check the Limit Tax box.
- Enter the Dollar Amount value to "Assess Tax on first \$\_.\_\_\_ of Sale"

| 🗹 Limit Tax Assess tax on fi | st \$500.00 | ofsale |
|------------------------------|-------------|--------|
|------------------------------|-------------|--------|

5. Save and repeat for any other Sales Tax Codes.

**NOTE:** This is NOT retroactive. This will only affect NEW invoices and invoices that are modified and re-saved AFTER the changes are made. We suggest posting ALL invoices prior to making this adjustment, and make the adjustment before any invoices or handheld cards for the new period are made.

#### Invoices

Example invoice of an account at a 15% tax rate, with a \$500 limit tax. As we can see in the upper right area, the Sub Total of the invoice is \$625.00, yet the tax is only \$75.00. As the Limit Tax was set to \$500.00. Thus, tax was only charged on the first \$500 of this example invoice.

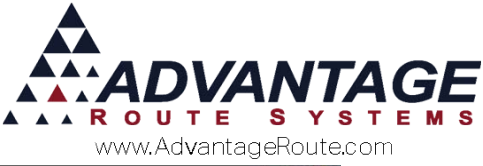

| ACCLING.                                                                                                    | 531150 01 Invoice No                                                                                                    | 097010         | P.O.       |                 |                    |                 | -   |
|----------------------------------------------------------------------------------------------------|----------------------------------------------------------------------------------------------------|----------------|------------|-----------------|--------------------|-----------------|-----|
| Name                                                                                                    | Balley's Ice                                                                                                    | -              | Ticket No. |                 |                    | 100.00          |     |
| Address                                                                                                    | 1234 CERES ST                                                                                                    |                |            |                 | Design Deleges     | This Invoice    | -   |
|                                                                                                    |                                                                                                    |                |            |                 | Previous Balance   | 122.42          |     |
| City                                                                                                    | CERES CA 95307                                                                                                    | Tax Code       | ALASI A    | Major Account D | G 2000/14.000_     | 783.75          |     |
| Date                                                                                                    | 06/16/2015 - Start 08:45 - Tin                                                                                                    | 08:45 -        | Load Order |                 | Tax                | 75.00           | 105 |
| Route                                                                                                    | Seq.1                                                                                                    | 10.            | Truck 68   | AY -            | Discounts          | 0.00            | -10 |
|                                                                                                    | Employee ID and Name                                                                                                    |                |            |                 | Total              | 858.75          |     |
| 1                                                                                                    | ACH - ADMINISTRATOR                                                                                                    |                |            |                 | Payments           | 0.00            | 1   |
|                                                                                                    |                                                                                                    |                |            |                 | Total<br>Due       | 858.75          | 4   |
| Narrative                                                                                                    |                                                                                                    |                |            |                 | New Balance        | 981.17          | ~   |
|                                                                                                    |                                                                                                    |                |            |                 | -                  | 100.000         |     |
|                                                                                                    | -                                                                                                    |                | -          |                 |                    |                 | EX  |
| Second and a second second second second second second second second second second second second second second | Description                                                                                                    | Qty            | Price      | Total           | Tax Serial / Batch | Code PO# Gratis |     |
| hrg. Code                                                                                                    | The last is the last is the la | 20             | 3.95       | 59.25           | 8.8875             | - A             |     |
| hrg. Code<br>98<br>02                                                                                          | 42R CUPS                                                                                                    | 15             |            |                 |                    |                 |     |
| hrg. Code<br>98<br>02<br>10                                                                                    | 42R CUPS<br>CUP DISPENSER                                                                                                    | 15             | 9.95       | 99.50           | 14.9250            |                 |     |
| hrg. Code<br>98<br>02<br>10<br>001                                                                             | 42R CUPS<br>CUP DISPENSER<br>Gallon Propane                                                                                                    | 15<br>10<br>50 | 9.95       | 99.50<br>500.00 | 14.9250<br>32.4375 |                 |     |
| hrg. Code<br>98<br>02<br>10<br>001                                                                             | 42R CUPS<br>CUP DISPENSER<br>Gallon Propane                                                                                                    | 15<br>10<br>50 | 9.95       | 99.50<br>500.00 | 14.9250<br>32.4375 | 4               |     |

## Reporting

The Sales and Tax report will also break down the Exempt sales that were made to customers in these counties as well. You will need to choose "Calculate from History" and then "Show Invoice Breakdown".

Note the new Exempt Sales row. Which shows us there was a \$965.00 invoice, which generated \$28.95 in tax, and \$285.00 in Exempt Sales.

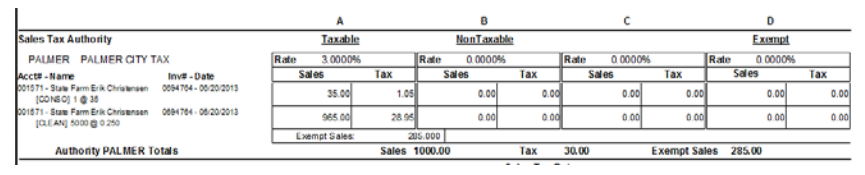

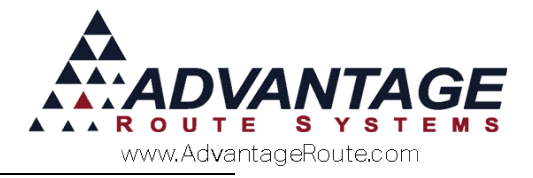

## Summary

Sales Tax can vary from one state to another. If you are in Alaska, you will need to set up your tax so you can exempt portions of tax that apply to purchases over \$500 on a single sale for the counties that this will apply to. Limit Tax amount may vary by county and/or state.

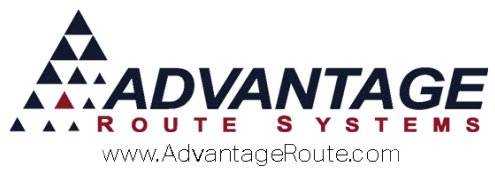

Copyright © 1994-2016 by Advantage Route Systems, Inc. All Rights Reserved. Printed in the United States of America.

#### Advantage Route Systems, Inc.

3201 Liberty Square Parkway Turlock, CA 95380 USA Phone: 1.209.632.1122 Web Site: <u>www.AdvantageRS.com</u> Email: <u>info@AdvantageRS.com</u>

#### Warning

All information in this document and the on-line help system, as well as the software to which it pertains, is proprietary material of Advantage Route Systems, Inc. and is subject to a Route Manager license and nondisclosure agreement. Neither the software nor the documentation may be reproduced in any manner without the prior written permission of Advantage Route Systems, Inc.

Series 7: Version Date, May 5, 2016